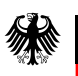

Bundesamt für Verbraucherschutz und Lebensmittelsicherheit

# Tierarzneimittel-Abgabemengen-Register (TAR) Handzettel

Für Herstellerinnen, Hersteller sowie Inhaberinnen und Inhaber einer Großhandelsvertriebserlaubnis

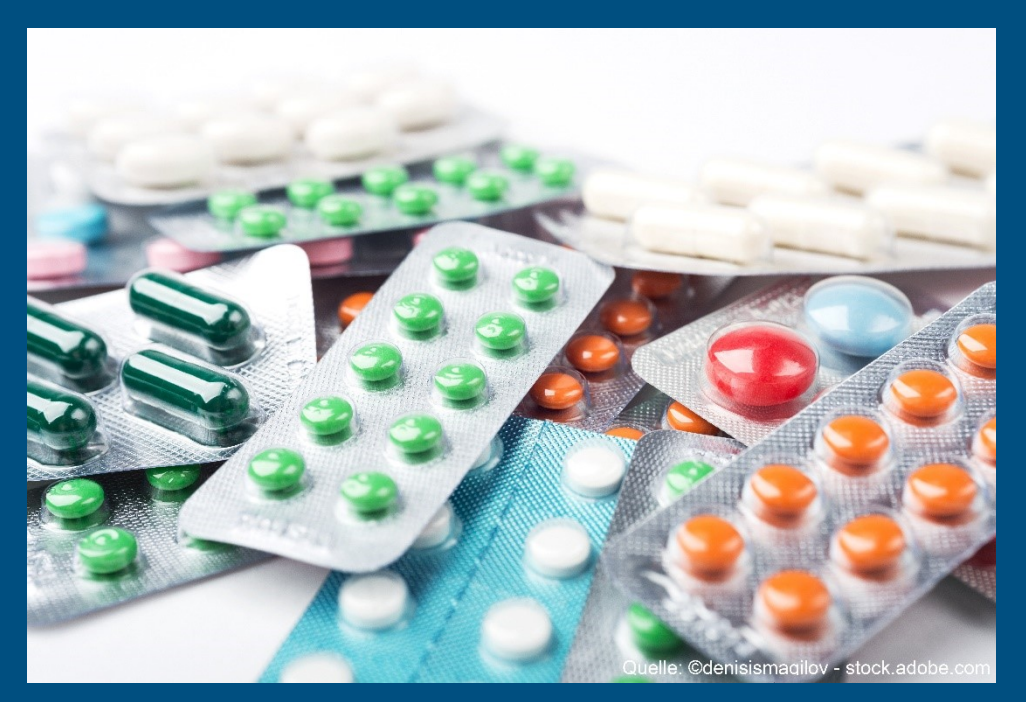

## Inhalt

In diesem Dokument werden alle wichtigen Funktionalitäten des Tierarzneimittel-Abgabemengen-Registers (TAR) für Herstellerinnen, Hersteller sowie Inhaberinnen und Inhaber einer Großhandelsvertriebserlaubnis erklärt, welches sich seit Januar 2022 im Geschäftsbereich des Bundesamts für Verbraucherschutz und Lebensmittelsicherheit (BVL) befindet.

Rechtliche Rahmenbedingen sind seit dem 28. Januar 2022 im Tierarzneimittelgesetz §45 Abs. 6 zu finden(TAMG) in Verbindung mit Artikel 57 der Verordnung (EU) 2019/6.

## Inhaltsverzeichnis

| Abki | irzungsverzeichnis                                                         | 5   |
|------|----------------------------------------------------------------------------|-----|
| 1    | Allgemeines über die Anwendung des Tierarzneimittel-Abgabemengen-Registers | 6   |
| 1.1  | Mitteilungspflichtige Arzneimittel und Stoffe                              | 6   |
| 1.2  | Mitteilungspflichtige Instanzen                                            | 7   |
| 2    | Erster Login                                                               | 7   |
| 3    | Passwort zurücksetzen                                                      | 9   |
| 4    | Spracheinstellungen verändern                                              | .10 |
| 5    | Reportumfang                                                               | .10 |
| 6    | Meldedatei hochladen                                                       | .11 |
| 6.1  | Drag und Drop                                                              | .13 |
| 6.2  | Auswahl über das Verzeichnis                                               | .15 |
| 7    | Fehlerhaftes Validierungsergebnis des Reports                              | .15 |
| 8    | Übersicht Meldedateien                                                     | .16 |
| 8.1  | Widerruf eines hochgeladenen Reports                                       | .16 |

## Abkürzungsverzeichnis

| EU   |                        |
|------|------------------------|
| ТАМ  | Tierarzneimittel       |
| TAMG | Tierarzneimittelgesetz |
| TAR  |                        |
| UPD  |                        |
| ZNR  | Zulassungsnummer       |

## 1 Allgemeines über die Anwendung des Tierarzneimittel-Abgabemengen-Registers

Die rechtlichen Rahmenbedingen zur Aufgabe der Datenerfassung der Antibiotikaabgabemengen sind seit dem 28. Januar 2022 im Tierarzneimittelgesetz §45 Abs. 6 zu finden (TAMG) in Verbindung mit Artikel 57 der Verordnung (EU) 2019/6.

## 1.1 Mitteilungspflichtige Arzneimittel und Stoffe

In dieser Anwendung werden folgende Arzneimittel gemeldet:

#### Mitteilungspflichtig nach § 45 Abs. 6 Nr. 1 TAMG

Tierarzneimittel mit antimikrobieller Wirkung (in Nummer 1 und Nummer 2 Absatz 5 und Absatz 7 bis 10 des Anhangs der Delegierten Verordnung (EU) 2021/578 der Kommission vom 29. Januar 2021 zur Ergänzung der Verordnung (EU) 2019/6 des Europäischen Parlaments und des Rates im Hinblick auf Anforderungen an die Erhebung von Daten über das Verkaufsvolumen und die Anwendung von antimikrobiellen Arzneimitteln bei Tieren (Abl. L 123 vom 9.4.2021, S. 7) aufgeführte antibiotisch wirksame Tierarzneimittel)

#### Mitteilungspflichtig nach § 45 Abs. 6 Nr. 2 TAMG

- Stoffe, die in Tabelle 2 des Anhangs der Verordnung (EU) Nr. 37/2010 aufgeführt sind (Verbot der Anwendung bei der Lebensmittelgewinnung dienenden Tieren)
- Stoffe die in den Anlagen der Verordnung über Stoffe mit pharmakologischer Wirkung in der Fassung der Bekanntmachung vom 8. Juli 2009 (BGBI. I S. 1768) aufgeführt werden.

Die Liste der mitteilungspflichtigen Tierarzneimittel (TAM) wird halbjährlich Anfang Mai und Anfang November veröffentlicht. Diese Listen können unter folgendem Link eingesehen werden:

#### www.bvl.bund.de/tar-mitteilungspflichtige-AM-Stoffe

– Die Arzneimittel erhalten die Arzneimittelklassifikation BVL-P45ABS6NR1 oder BVL-P45ABS6NR2

#### **BVL-P45ABS6NR1**

Tierarzneimittel meldepflichtig ins TAR nach § 45 Abs. 6 Nr. 1 TAMG

### BVL-P45ABS6NR2

Tierarzneimittel meldepflichtig ins TAR nach § 45 Abs. 6 Nr. 2 TAMG

## 1.2 Mitteilungspflichtige Instanzen

Dieses Register gilt für Herstellerinnen, Hersteller sowie Inhaberinnen und Inhaber einer Großhandelsvertriebserlaubnis die entsprechende Arzneimittel an tierärztliche Hausapotheken im Gebiet der Bundesrepublik Deutschland abgeben.

<u>Ab der Meldeperiode 2024</u> muss die Abgabe von mitteilungspflichtigen antimikrobiellen Tierarzneimitteln (Arzneimittelklassifikation BVL-P45ABS6NR1) an folgende <u>zusätzliche</u> <u>Empfänger</u> gemeldet werden:

- Apotheken
- nach der Verordnung (EU) 2019/4 zugelassene Futtermittelunternehmer zum Zwecke der Herstellung von Arzneifuttermitteln oder Zwischenerzeugnissen im Sinne dieser Verordnung, wenn die Tierarzneimittel für diesen Zweck zugelassen sind;
- Veterinärbehörden
- die auf einer gesetzlichen Grundlage eingerichteten oder im Benehmen mit dem Bundesministerium von der zuständigen Behörde anerkannten zentralen Beschaffungsstellen für Tierarzneimittel
- Hochschulen
- staatlich anerkannte Lehranstalten für veterinärmedizinisch-technische Assistentinnen und Assistenten und pharmazeutisch-technische Assistentinnen und Assistenten

Mitteilungspflichtige Stoffe **nach § 45 Abs. 6 Nr. 2 TAMG** (Tabelle 2 des Anhangs der Verordnung (EU) Nr. 37/2010 sowie Stoffe, die in den Anlagen der Verordnung über Stoffe mit pharmakologischer Wirkung in der Fassung der Bekanntmachung vom 8. Juli 2009 (BGBI. I S. 1768) genannt werden, müssen weiterhin nur gemeldet werden, wenn sie an tierärztliche Hausapotheken abgegeben werden (Arzneimittelklassifikation BVL-P45ABS6NR2).

## 2 Erster Login

Für den Login in der TAR-Anwendung folgenden Link aufrufen:

#### https://tar.bvl.bund.de

Es Öffnet sich folgende Seite:

| Bundesamt für<br>Verbraucherschutz und<br>Lebensmittelsicherheit                                                                                                    | Navigation 🗮 |
|----------------------------------------------------------------------------------------------------|--------------|
| las Tierarzneimittel-Abgabemengen-Register (TAR) ist seit Januar 2022 in den Geschäftsbereich des Bundesamts für Verbraucherschutz und<br>ebensmittelsicherheit übergegangen.<br>laher bieten wir Ihnen eine neue Meldeplattform in Form dieser Web-Applikation an.<br>jur Beantragung von Zugangsdaten senden Sie bitte eine E-Mail an TAM-Abgabemengenregister@bvl.bund.de |              |
|                                                                                                    |              |

🚖 Kontakt Erklärung zur Barrierefreiheit Impressum Datenschutz

Abhängig von der Göße des Explorer Fensters, befindet sich entweder in der rechen oberen Ecke das Menü "Navigation", oder es ist direkt ein Link zur Anmeldung gegeben.

Auf Anmelden Klicken. Es öffnet sich folgende Eingabe Maske:

| TIERARZNEIM | ITTEL-ABGABEMENGEN-REGISTER |
|-------------|-----------------------------|
|             | Deutsch v                   |
|             | Anmelden                    |
|             | Benutzername oder E-Mail    |
|             |                             |
|             |                             |
|             | Passwort                    |
|             |                             |
|             | Passwort vergessen?         |
|             |                             |
|             | Anmelden                    |
|             |                             |
|             |                             |

WICHTIG: Bestende Login-Daten zur TAR Anwendung, die bis 2021 für die Mitteilung über die PharmNet.Bund Seite genutzt wurden sind nicht mehr gültig.

- 1. Ein neuer Username wurde per Mail an die registrierte E-Mail Adresse der Herstellerin, des Herstellers bzw. der Inhaberin und des Inhabers einer Großhandelsvertriebserlaubnis versandt.
- 2. Bitte fahren sie unter Punkt 3 Passwort zurücksetzen fort und erstellen ein neues Passwort.

## 3 Passwort zurücksetzen

Das Passwort kann über die Login-Maske mit Hilfe des Links "Passwort vergessen?" zurückgesetzt werden.

- 1. Auf "Passwort vergessen?" klicken.
- 2. Es öffnet sich eine Eingabe-Maske mit der Überschrift "Passwort vergessen?".

| Deutsch v                                                          |
|--------------------------------------------------------------------|
| Passwort vergessen?                                                |
| Benutzername oder E-Mail                                           |
| 1                                                                  |
| « Zurück zur Anmeldung                                             |
| Absenden                                                           |
| Geben Sie ihren Benutzernamen oder E-Mail Adresse ein und klicken  |
| Sie auf Absenden. Danach werden wir Ihnen eine E-Mail mit weiteren |
| Instruktionen zusenden.                                            |

- 4. Eingabe der registrierten E-Mail Adresse der Herstellerin, des Herstellers bzw. der Inhaberin und des Inhabers einer Großhandelsvertriebserlaubnis.
- 5. Betätigung erfolgt über das Absenden Feld.
- 6. An die registrierte E-Mail Adresse wird eine Nachricht gesendet mit weiteren Anweisungen, wie das Passwort zurückgesetzt werden kann.
- 7. Das Passwort sollte folgende Punkte enthalten: Mindestens acht Zeichen, ein Sonderzeichen, eine Zahl, einen Großbuchstaben.

3

## 4 Spracheinstellungen verändern

Die Spracheinstellung der TAR Anwendung kann am Kopf der Seite eingestellt werden. Die Auswahl befindet sich links neben dem Nutzernamen. Es gibt die Möglichkeit zwischen "English" und "Deutsch" zu wählen.

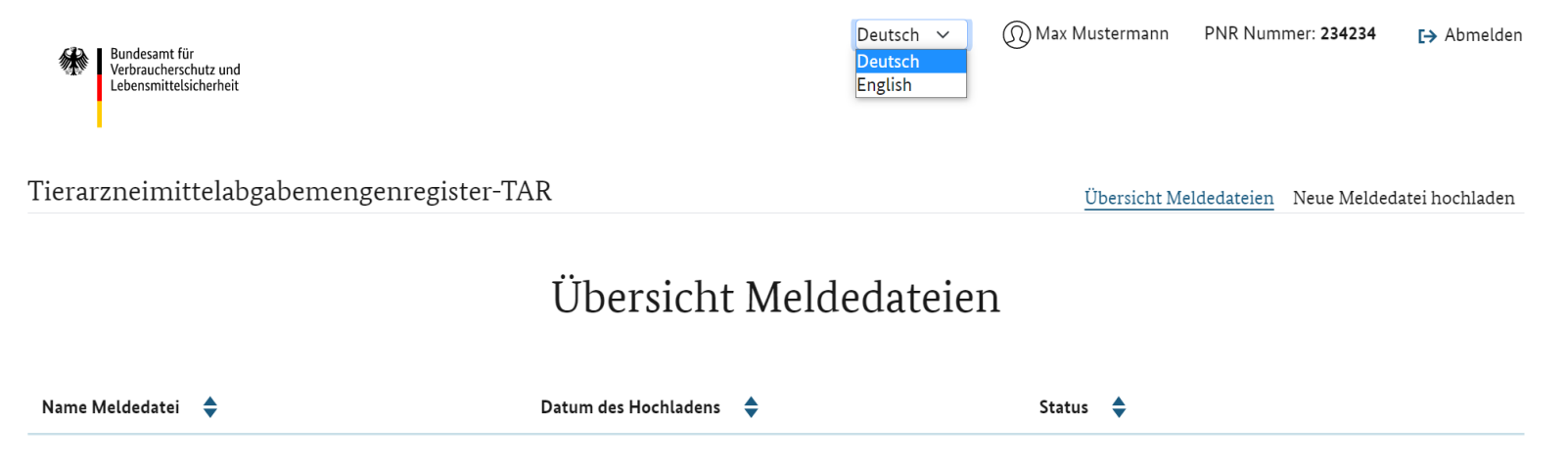

## 5 Reportumfang

Der Mitteilungszeitraum der Reports umfasst jeweils ein Kalenderjahr. Die Meldung in elektronischer Form (XML-Format) muss bis zum Ende des ersten Quartals (31.03.) des folgenden Kalenderjahres durchgeführt werden.

Folgende Datenelemente werden hierbei übermittelt:

#### 1. Identifikationsnummer

Für Herstellerinnen oder Hersteller: PNR-Nummer, mit der sie beim BVL gemeldet sind

Für Inhaberinnen bzw. Inhaber einer Großhandelsvertriebserlaubnis: PNR-Nummer, die sie bei der Beantragung der Zugangsdaten erhalten haben

#### 2. Name

Name der Herstellerin, des Herstellers bzw. der Inhaberin und des Inhabers einer Großhandelsvertriebserlaubnis

#### 3. Meldejahr

Kalenderjahr, für das die Meldung erfolgt

#### 4. Länderkennzeichen

Land, in dem sich die Empfänger befinden, an die mitteilungspflichtige Arzneimittel abgegeben wurden

#### 5. PLZ-Bereich

Die ersten beiden Ziffern der Postleitzahl der Empfänger, an die mitteilungspflichtige Arzneimittel abgegeben wurden

#### 6. **ZNR**

Zulassungsnummer des mitteilungspflichtigen Arzneimittels

#### 7. Abgabemenge Packungen

Die Anzahl der im Kalenderjahr an den betreffenden Postleitzahlenbereich abgegebenen Handelspackungen des Arzneimittels

#### 8. BVL-Packungs-ID (PACKUNG\_IDENTIFIKATOR)

Die BVL-Packungs-ID ermöglicht bei nationalen Zulassungen in Kombination mit der ZNR eine eindeutige Zuordnung zu Packungsgröße und Packungseigenschaften. Die BVL-Packungs-ID wird als fortlaufende Nummer für jedes national zugelassene Tierarzneimittel vergeben, für welches mehr als eine Packungsgröße oder Packungseigenschaft verfügbar ist. Dies ermöglicht eine Zuordnung ("Mapping") zum UPD (Union Product Database) Package Identifier, bei welchem es sich um eine Pflichtangabe handelt (laut Protokoll für die Datenmeldung entsprechend Artikel 12 (1) der delegierten Verordnung (EU) 2021/578). Für zentral (EU-weit) zugelassene Arzneimittel ist die BVL-Packungs-ID in der Regel mit "1" anzugeben, es gibt jedoch auch wenige Präparate mit einer BVL-Packungs-ID von "2" oder "3".

Die notwendige Struktur der Daten und formalen Kriterien sind über das XML-Schema ersichtlich. Dieses Schema ist über die BVL-Seite verlinkt:

www.bvl.bund.de/tar hierzu gibt es zusätzlich noch einen Beispielreport, der auch dort zur Verfügung gestellt wird.

## 6 Meldedatei hochladen

Um eine Meldedatei hochzuladen ist auf der Oberfläche der Menüpunkt "Neue Meldedatei hochladen" auszuwählen.

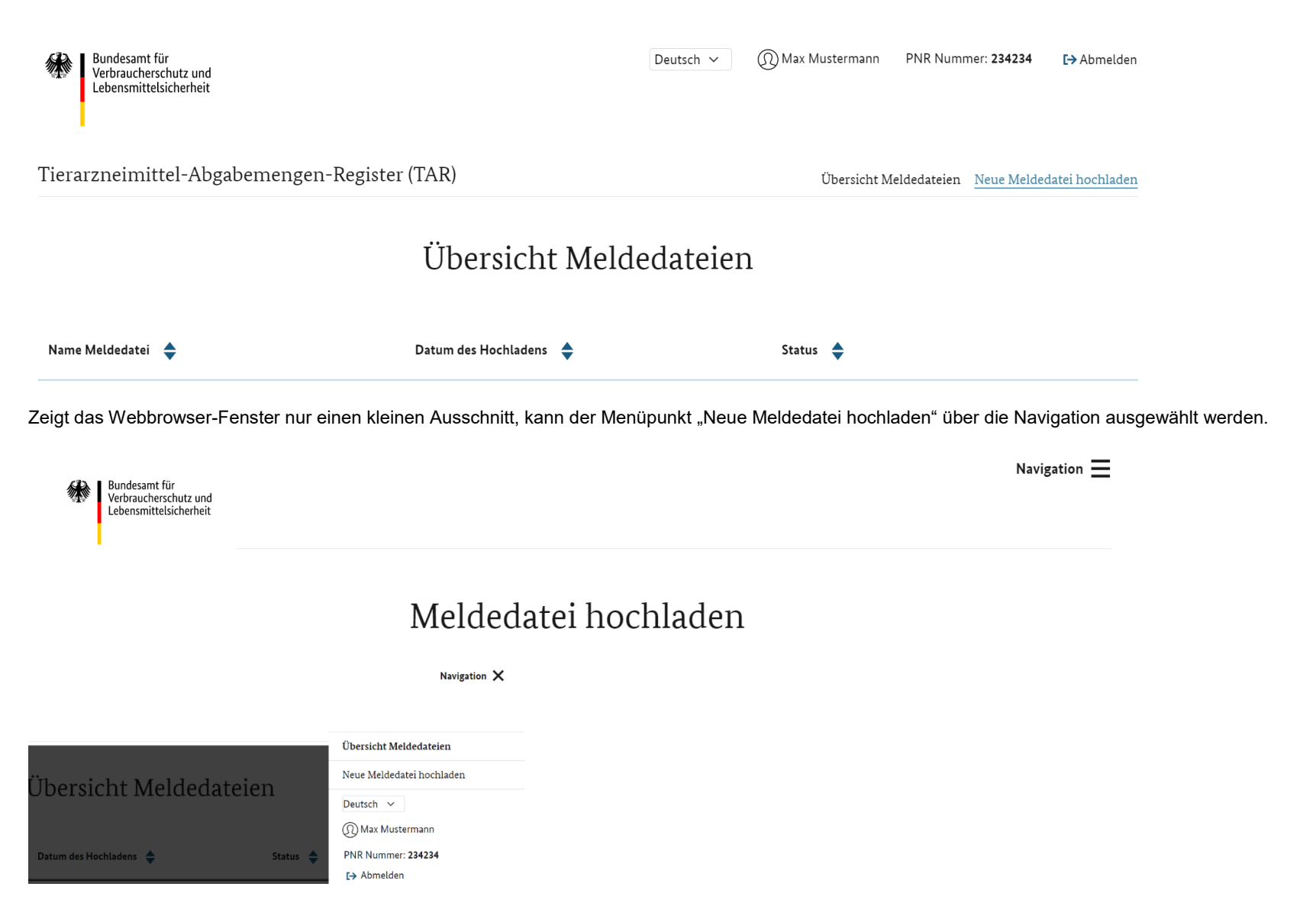

Es gibt zwei Möglichkeiten die gewünschte Meldedatei auszuwählen. Diese werden im Folgenden beschrieben.

## 6.1 Drag und Drop

Bei dieser Variante wird wie folgt vorgegangen:

- 1. Auswahl der xml-Meldedatei über das Verzeichnis oder beipielsweise über den Desktop.
- 2. Die Datei mit der gedrückten Maustaste in den Bereich mit der Aufschrift Meldedatei ziehen (Drag).

|    | 1. Meldedatei auswählen                                   |                                 |
|----|-----------------------------------------------------------|---------------------------------|
|    | Meldedatei hier ablegen<br>oder<br>NACH MELDEDATEI SUCHEN | Meldeda <mark>+ Kopleren</mark> |
| 3. |                                                           |                                 |
| -  |                                                           |                                 |

4. Durch Loslassen der gedrückten Maustaste (Drop), wird die xml-Meldedatei direkt in die Oberfläche geladen. Der Dateiname erscheint nun innerhalb des Feldes unterhalb des Bereichs "NACH MELDEDATEI SUCHEN …".

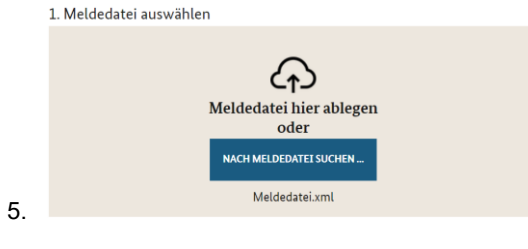

6. Optional kann eine Nachricht mitgeschickt werden

| Hier kann Text einer N | Nachricht stehen. |  |  |
|------------------------|-------------------|--|--|
|                        |                   |  |  |
|                        |                   |  |  |
|                        |                   |  |  |
|                        |                   |  |  |

8. Durch Klicken des "Abschicken" Buttons, wird der Report validiert und anschließend in die Anwendung geladen.

| Tierarzneimittelabgab                                                                                                    | pemengenregister - TAR                                                                   |                        | Übersicht Meldedateien               | Neue Meldedatei hochladen |  |  |
|----------------------------------------------------------------------------------------------------|------------------------------------------------------------------------------------------|------------------------|--------------------------------------|---------------------------|--|--|
| Meldedatei ho                                                                                                    | ochladen                                                                                 | ZURÜCK ZUR ÜBERSICHT M | ELDEDATEIEN                          |                           |  |  |
| Ihre Meldedatei wird va                                                                                                    | ılidiert                                                                                 |                        |                                      |                           |  |  |
| Es ist zur Zeit nicht möglich, mehrere Dateien gleichzeitig hochzuladen. Die Meldedatei darf nicht größer als 15 MB sein.<br>Sie können uns mit dem Hochladen eine optionale Nachricht mitschicken. |                                                                                          |                        |                                      |                           |  |  |
| 9. Ist der Upload erf                                                                                                    | 9. Ist der Upload erfolgreich durchgelaufen, so erscheint die unten aufgeführte Meldung: |                        |                                      |                           |  |  |
| Tierarzneimittelabgabemengenregister-TAR Übersicht Meldedateien Neue Meldedatei hochladen                                                                                                    |                                                                                          |                        |                                      |                           |  |  |
| Die Meldedatei ist ohne Fehler und wurde erfolgreich hochgeladen. Im Falle von inhaltlichen Unstimmigkeiten erhalten Sie Rückmeldung vom BVL.                                                       |                                                                                          |                        |                                      |                           |  |  |
| Die Meldedatei ist                                                                                                    | ohne Fehler und wurde erfolgreich hochgeladen. Im Falle von inhaltlichen                 | Unstimmigkeite         | en erhalten Sie Rückmeldung vom BVL. |                           |  |  |

11. Die hochgeladene Meldedatei wird nun in der "Übersicht Meldedateien" aufgeführt.

|     | Bundesamt für<br>Verbraucherschutz und<br>Lebensmittelsicherheit |                          | Deutsch 🗸 | ( Max Mustermann | PNR Nummer: 234234      | [→ Abmelden     |
|-----|------------------------------------------------------------------|--------------------------|-----------|------------------|-------------------------|-----------------|
|     | Tierarzneimittel-Abgabemengen-Register (TAR)                     |                          |           | Übersicht M      | eldedateien Neue Meldeo | latei hochladen |
|     |                                                                  | Übersicht Melde          | dateien   | L                |                         |                 |
|     | Name Meldedatei 🗢                                                | Datum des Hochladens 🏼 🔶 |           | Status 🜲         |                         |                 |
| 12. | Meldedatei.xml                                                   | 27.01.2022 16:49         |           | Neu ~            |                         |                 |

## 6.2 Auswahl über das Verzeichnis

Die Auswahl über das Verzeichnis erfolgt über einen Klick mit der Maus auf die Oberfläche "NACH MELDEDATEI SUCHEN …" Es erscheint ein Explorer Fenster, in dem nach dem gewünschten Report gesucht werden kann. Nachdem der Report durch Klickendes "Öffnen" Buttons ausgewählt wurde, erscheint auch hier der Dateiname unterhalb des Bereichs "NACH MELDEDATEI SUCHEN …".

Das weitere Vorgehen entspricht dem Vorgehen der Drag und Drop Variante ab Punkt 4.

## 7 Fehlerhaftes Validierungsergebnis des Reports

Sollten Eingaben in der Meldedatei nicht der geforderten Form entsprechen, so scheitert die Validierung und es erscheint eine Fehlermeldung.

In diesem Fall ist die fehlerhafte Meldedatei zu korrigieren und die korrigierte Version muss noch einmal neu hoch geladen werden.

Fehler können beispielsweise die Größe der Datei (max. 15 MB), fehlende Datensätze oder Datensätze, die nicht der geforderten Form entsprechen sein.

## 8 Übersicht Meldedateien

## 8.1 Widerruf eines hochgeladenen Reports

Sollte eine Korrektur der bereits hochgeladenen Meldedatei nötig sein, kann diese Widerrufen werden. Nach dem Widerruf kann eine neue Meldedatei hochgeladen werden. Wurde die Bearbeitung der Meldedatei auf Seiten des BVL bereits gestartet, ist der Widerruf nicht mehr möglich.

Tierarzneimittel-Abgabemengen-Register (TAR) Übersicht Meldedateien Neue Meldedatei hochladen

# Übersicht Meldedateien

| Name Meldedatei 🗢 | Datum des Hochladens 🛛 🔷 | Status 🔶                |
|-------------------|--------------------------|-------------------------|
| Meldedatei.xml    | 27.01.2022 16:49         | Neu V                   |
| Meldedatei.xml    | 27.01.2022 16:47         | Widerrufen n widerrufen |

Nach der Auswahl "Widerrufen" erscheint ein Fenster mit der Frage, ob die Meldedatei wirklich als ungültig markiert werden soll.

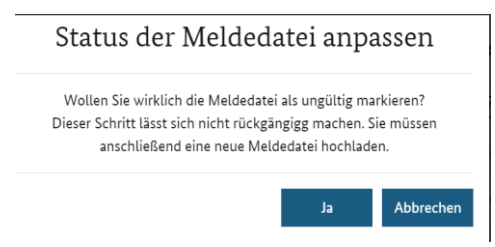

Mit der Bestätigung über das "Ja"-Feld ändert sich der Status der Meldedatei auf "Vom Meldenden widerrufen".

Tierarzneimittel-Abgabemengen-Register (TAR)

Übersicht Meldedateien Neue Meldedatei hochladen

# Übersicht Meldedateien

| Name Meldedatei 🗢 | Datum des Hochladens 🔶 | Status 🔶                                      |
|-------------------|------------------------|-----------------------------------------------|
| Meldedatei.xml    | 27.01.2022 16:44       | Vom Meldenden widerrufen                      |
| Meldedatei.xml    | 27.01.2022 16:43       | Ungültig aufgrund von XML-Validierungsfehlern |
| repFile.xml       | 27.01.2022 16:42       | Ungültig aufgrund von XML-Validierungsfehlern |
| reportFile(1).xml | 19.01.2022 14:25       | Vom BVL widerrufen                            |

Nun kann eine neue Meldedatei hochgeladen werden.

## 9 Kontakte

Bei Fragen und Unklarheiten sowohl technischer als auch fachlicher Art, wenden Sie sich bitte an:

TAM-Abgabemengenregister@bvl.bund.de